### **A. LATAR BELAKANG ATAU BACKGROUND**

Latar belakang background dalam CSS dibedakan menjadi 2:

### **1. Latar Belakang Dengan Menggunakan Warna:**

- Warna background memiliki dua nilai:
- Transparent : membuat wearna latar menjadi transparan atau tidak terlihat
- Dengan menentukan warna yang diinginkan
- Warna background untuk keseluruhan halaman web menggunakan body selector dan id selector

| Property         | Nilai                                                   |
|------------------|---------------------------------------------------------|
| Background-color | Background-color:transparent                            |
|                  | Background-color: <warna diinginkan="" yang=""></warna> |

- Contoh:
  - <html>
- <head>
- <title>Setting Background</title>
- <style>
- body {color:rgb(50,150,50);background-color:pink}
- #utama {font-weight:bold;color:black;
- font-variant:small-caps;background-color:green}
- </style>
- </head>
- <body>MensettingWarna Layout dengan CSS Menggunakan:
- <div id="utama">I. Menggunakan Warna Latar</div></body></html>

#### Tampilannya Sebagai Berikut:

| 👻 Setting Background - Mozilla Firefox                                                                                                    | ₽×    |
|----------------------------------------------------------------------------------------------------|-------|
| Eile Edit View History Bookmarks Yahoo! Iools Help                                                                                                   |       |
| 🕜 💽 🗸 🔗 🗋 file:///C:/DOCUME~1/USER/LOCALS~1/Temp/ceeba~ue.html 🔗 🚽 🚼 - c lagu maha melihat opick 🔎 K 🔟                                               | S·    |
| 应 Most Visited 🆚 Getting Started 流 Latest Headlines 🔧 Loading 🧐 Problem loading page 🧐 Masuk Ke Yahoo! 🚹 Welcome to Facebook                         |       |
| • • • • • • • • • • • • • • •                                                                                                    |       |
| 🛃 Foto Iis Kurnia - Kari 🗵 🔇 Yahoo! Indonesia 🛛 🕜 detikHot : hiburan di 🖾 🕜 detikHot : Ariel si Pe 🖂 🕒 Lirik Lagu Opick ft. A 🖄 🗋 Setting Backgrou 🔀 | + -   |
| Mensetting Warna Layout dengan CSS Menggunakan:                                                                                                    |       |
| 1. Menggunakan Warna Latar                                                                                                    |       |
|                                                                                                    |       |
|                                                                                                    |       |
|                                                                                                    |       |
|                                                                                                    |       |
|                                                                                                    |       |
|                                                                                                    |       |
|                                                                                                    |       |
|                                                                                                    |       |
|                                                                                                    |       |
|                                                                                                    |       |
|                                                                                                    |       |
| Done                                                                                                    | * 🛈   |
| 🛃 Start 🔄 it1 🥹 Setting Backgr 🔗 9. [www.rhyo 🕢 Microsoft Pow 🔮 Document1 🔮 UltraEdit-32 - [ 🔇 😵 🕬 🚮 😿 12::                                          | 32 PM |

- **2.Latar Belakang Dengan Menggunakan Warna:**
- Property dan nilai dalam membuat latar belakang warna :

| Property         | Nilai                                                           |
|------------------|-----------------------------------------------------------------|
| Background-image | Background-image:transparent                                    |
|                  | Background-image: url <alamat gambar<="" th="" url=""></alamat> |
|                  |                                                                 |
|                  |                                                                 |
|                  |                                                                 |
|                  |                                                                 |
|                  |                                                                 |
|                  |                                                                 |

- <u>Contoh:</u>
- html>
- <head>
- <title>Setting Background</title>
- <style>
- body {color:Blue;background-image:url(bunga.jpg);}
- #utama {font-weight:bold;color:black;
- font-variant:small-caps;background-color:green;}
- </style>
- </head>
- <body>MensettingWarna Layout dengan CSS Menggunakan:
- <div id="utama">I.MenggunakanWarna Latar</div>
- <div id="utama">2. Mensetting Gambar Latar Dengan CSS</div>
- </body></html>

#### Tampilannya Sebagai Berikut:

| 🥹 Setting Background - Mozilla Firefox 🔲 🖬 🔀                                                                                                    |
|----------------------------------------------------------------------------------------------------|
| Eile Edit View History Bookmarks Yahoo! Iools Help                                                                                                    |
| 🕜 💽 🗧 🏾 😋 🗶 🏠 file:///D:/Data Atin/SAP IT1 + Materi IT1 (Baru - HTML & CSS)/Slide IT untuk di lab/it1/Pertemuan 🏠 🚽 🛃 🛛 c lagu maha melihat opick 🔎 ĸ 🖄 🚺                                                                                                    |
| 🙍 Most Visited 🏶 Getting Started 流 Latest Headlines 🔧 Loading 🮯! Problem loading page 🧐! Masuk Ke Yahoo! 📑 Welcome to Facebook                                                                                                    |
| Sol → Search → Main → Main |
| 🖪 Facebook 📧 🥸! Yahoo! Indonesia 💿 🧭 detikHot : hiburan di 🖂 👩 detikHot : Ariel si Pe 🖂 🗈 Lirik Lagu Opick ft. A 🗵 📋 Setting Backgrou 🔯 🔸 🕒                                                                                                    |
| Mensetting Warna Layout dengan CSS Menggunakan:                                                                                                    |
| I. MENGGUNAKAN WARNA LATAR                                                                                                    |
| 2. MENSETTING GAMBAR LATAR DENGAN USS                                                                                                    |
|                                                                                                    |
|                                                                                                    |
| the the the the the the                                                                                                    |
| Change I thank I thank I thank I thank I thank I thank I thank I thank                                                                                                    |
|                                                                                                    |
|                                                                                                    |
|                                                                                                    |
| les les les les les les les les                                                                                                    |
|                                                                                                    |
|                                                                                                    |
|                                                                                                    |
| Start Setting Backor 🛷 5. D'Bagindas 👩 Microsoft Pow 🖾 Document 1 🕼 LillraEdit-32 - [ 🖉 🔊 🛒 🛣 1:08 PM                                                                                                    |
|                                                                                                    |

# **3.Latar Berulang:**

- Mengontrol pengulangan gambar
- Nilai property-nya sebagai berikut:

| Property          | Nilai     | Fungsi                                                                                                    |
|-------------------|-----------|----------------------------------------------------------------------------------------------------|
| Background-repeat | Repeat    | Membuat gambar yang dimasukkan menjadi berulang hingga<br>keseluruhan halaman web tertutup seperti menentukan<br>halaman biasa dalam dokumen HTML       |
|                   | Repeat-x  | Membuat gambar yang diletakkan dalam dokumen web yang<br>dibuat secara horizontal hingga memenuhi halaman web dan<br>tidak mengulang secara vertical    |
|                   | Repeat-y  | Mengulang gambar y6ang diletakkan dalam dokumen web yang<br>dibuat secara vertical hingga memenuhi halaman web dan<br>tidak mengulang secara horizontal |
|                   | No-repeat | Tidak akan mengulang gambar sama sekali                                                                                                    |

### • <u>Contoh:</u>

- html>
- <head>
- <title>Setting Background</title>
- <style>
- body {color:Blue;background-image:url(bunga.jpg);backgroundrepeat:repeat-y;}
- #utama {font-weight:bold; color:black;
- font-variant:small-caps;background-color:green;}
- </style>
- </head>
- <body>MensettingWarna Layout dengan CSS Menggunakan:
- <div id="utama">I. Menggunakan Warna Latar</div>
- <div id="utama">2. Mensetting Gambar Latar Dengan CSS</div>
- <div id="utama">3.Mensetting Latar Berulang Dengan CSS</div>
- </body></html>

#### Tampilannya Sebagai Berikut:

| 🕙 Setting Background - Mozilla Firefox 📃 🗗                                                                                                    |
|----------------------------------------------------------------------------------------------------|
| <u>F</u> ile <u>E</u> dit <u>V</u> iew Hi <u>s</u> tory <u>B</u> ookmarks <u>Y</u> ahoo! <u>T</u> ools <u>H</u> elp                               |
| C 🗙 🏠 🗋 file:///D:/Data Atin/SAP IT1 + Materi IT1 (Baru - HTML & CSS)/Slide IT untuk di lab/it1/Pertemuan 🏠 🕤 🚼 c lagu maha melihat opick 🔎 K 🔟 S |
| 应 Most Visited 🏇 Getting Started <u>N</u> Latest Headlines 🔧 Loading 🧐 Problem loading page 🧐 Masuk Ke Yahoo! 🖬 Welcome to Facebook               |
| WEB SEARCH     ♦                                                                                                    |
| F Facebook (1) 📧 🔇! Yahoo! Indonesia 💿 🧭 detikHot : hiburan di 🔯 🧭 detikHot : Ariel si Pe 🔯 🕒 Lirik Lagu Opick ft. A 🔯 🗋 Setting Backgrou 🔯 🕂     |
| Mensetting Warna Layout dengan CSS Menggunakan:                                                                                                   |
| 1. MENGGUNAKAN WARNA LATAR                                                                                                    |
| 2. MENSETTING GAMBAR LATAR DENGAN CSS<br>3.MENSETTING LATAR BERILANG DENGAN CSS                                                                   |
|                                                                                                    |
|                                                                                                    |
|                                                                                                    |
|                                                                                                    |
| 🐴 Stairt 🔰 Pertemuan 10 🥹 Setting Backgr 🐼 9. [www.rhyo 🧑 Microsoft Pow 🕎 Document 1 😢 UltraEdit-32 - [ 🔇 🕏 📲 📶 📈 1:23 PM                         |

# **LATAR BELAKANG, LAYOUT DAN DISPLAY** 4.ATTACHMENT LATAR:

Background-attachment digunakan untuk menentukan gambar latar supaya tidak akan ikut bergerak jika kita scroll mouse ke atas dan ke bawah.

| Property                  | Nilai  | Fungsi                                                                                                    |
|---------------------------|--------|----------------------------------------------------------------------------------------------------|
| Background-<br>attachment | Scroll | Membuat gambar yang dimasukkan menjadi<br>berulang hingga keseluruhan halaman web<br>tertutup seperti menentukan halaman biasa<br>dalam dokumen HTML    |
|                           | Fixed  | Membuat gambar yang diletakkan dalam<br>dokumen web yang dibuat secara horizontal<br>hingga memenuhi halaman web dan tidak<br>mengulang secara vertical |

### • <u>Contoh:</u>

- <mark><h</mark>tml><head>
- <title>Setting Background</title>
- <style>
- body {font-weight:bolt;font-variant:small-caps;color:black;
- background-image:url(bunga.jpg);background-repeat:repeat-y;
- background-attachment:fixed;}
- #utama {font-weight:bold;color:black;
- font-variant:small-caps;background-color:green;}
- </style></head></style></head></style></head></style></style></style></style></style></style></style></style></style></style></style></style></style></style></style></style></style></style></style></style></style></style></style></style></style></style></style></style></style></style></style></style></style></style>
- <body>MensettingWarna Layout dengan CSS Menggunakan:
- <div id="utama">I.MenggunakanWarna Latar</div>
- <div id="utama">2. Mensetting Gambar Latar Dengan CSS</div>
- <div id="utama">3. Mensetting latar Berulang CSS</div>
- <div id="utama">4. MensettingAttachment Latar</div>
- <br>>c<br>o<br>n<br>t<br>o<br>/body></html>

# • Tampilannya:

| 🥹 Setting Background - Mozilla Firefox 📃 🖻 🔀                                                                                                    |
|----------------------------------------------------------------------------------------------------|
| <u>File E</u> dit <u>V</u> iew Hi <u>s</u> tory <u>B</u> ookmarks <u>Y</u> ahoo! <u>T</u> ools <u>H</u> elp                                                                                                    |
| 🕜 💽 🗧 🗶 🏠 🗋 file:///D:/Data Atin/SAP IT1 + Materi IT1 (Baru - HTML & CSS)/Slide IT untuk di lab/it1/Pertemuan 🏠 🚽 🚼 Google 🛛 🔎 📧 💽                                                                                                    |
| 🙍 Most Visited 🌮 Getting Started 流 Latest Headlines 🔧 Loading 🮯 Problem loading page 🧐 Masuk Ke Yahoo! 📑 Welcome to Facebook                                                                                                    |
| Sol - Sol - So |
| F Facebook 🛛 🔇 Yahoo! Indonesia 🖾 🔇 Agnes Monica Banta 🖾 🔮 Sepak Bola : situs wa 🖾 🧬 Halaman Utama - UN 🖾 🗋 Setting Backgrou 🔀 🕂                                                                                                    |
| Mensetting Warna Layout dengan CSS Menggunakan:                                                                                                    |
| 1. Menggunakan Warna Latar                                                                                                    |
| 2. MENSETTING GAMBAR LATAR DENGAN CSS                                                                                                    |
| 3. MENSETTING LATAR BERULANG CSS                                                                                                    |
| +. MENSETTING ATTACHMENT LATAR                                                                                                    |
| C                                                                                                    |
| 0                                                                                                    |
| N                                                                                                    |
|                                                                                                    |
| H                                                                                                    |
|                                                                                                    |
|                                                                                                    |
|                                                                                                    |
|                                                                                                    |
|                                                                                                    |
| Done                                                                                                    |
| 🚰 Start 🕑 Setting Back 😋 Yahoo! Mess 🏠 Pertemuan 1 🜈 Microsoft Po 🕼 UltraEdit-32 🔇 🖄 🖨 🖓 🗮 🖏 🕷 角 🔍 🖬 🖗 💭 📑 🔞 🧕 9:46 AM                                                                                                    |
|                                                                                                    |

# LATAR BELAKANG, LAYOUT DAN DISPLAY 5. POSISI LATAR:

Property posisi gambar menggunakan "background-position"

| Property                    | Nilai                        | Fungsi                                |
|-----------------------------|------------------------------|---------------------------------------|
| <b>Back</b> ground-position | <persentase></persentase>    | Menentukan posisi debngan ukuran      |
|                             |                              | persen <%>                            |
|                             | <ukuran panjang=""></ukuran> | Menentukan posisi dengan ukuran       |
|                             |                              | panjang pixel <px></px>               |
|                             | Тор                          | Menentukan posisi pada atas halaman   |
|                             |                              | web                                   |
|                             | Center                       | Menentukan posisi pada tengah halaman |
|                             | Bottom                       | Menentukan posisi pada bawah halaman  |
|                             | Left                         | Menentukan posisi pada sebelah kiri   |
|                             |                              | halamn                                |
|                             | Right                        | Menentukan posisi pada sebelah kanan  |
|                             |                              | halaman                               |

### • <u>Contoh:</u>

- <html><head>
- <title>Setting Background</title><style>
- body {font-weight:bold;font-variant:small-caps;color:black;
- background-image:url(bunga.jpg);background-repeat:repeat-y;
- background-attachment:fixed;background-position:75px 0px;}
- #utama {font-weight:bold;color:black;
- font-variant:small-caps;background-color:green;}
- </style></head>
- <body>MensettingWarna Layout dengan CSS Menggunakan:
- <div id="utama">I.Menggunakan Warna Latar</div>
- <div id="utama">2. Mensetting Gambar Latar Dengan CSS</div>
- <div id="utama">3. Mensetting latar Berulang CSS</div>
- <div id="utama">4. Mensetting Attachment Latar</div>
- <div id="utama">5. Mensetting Posisi Latar</div>
- <br>>c<br>o<br>n<br>t<br>o<br>/html>

### • Tampilannya sebagai berikut:

| 🥹 Setting Background - Mozilla Firefox 📃 🖻 🔀                                                                                                    |
|----------------------------------------------------------------------------------------------------|
| <u>File Edit Vi</u> ew History Bookmarks Yahoo! <u>T</u> ools <u>H</u> elp                                                                                                    |
| 🕜 🔄 🗸 🏠 📋 file:///D:/Data Atin/SAP IT1 + Materi IT1 (Baru - HTML & CSS)/Slide IT untuk di lab/it1/Pertemuan 🏠 🚽 🚼 Google 🛛 🔎 K 🗵 💆 -                                                                                                    |
| 🙍 Most Visited 🏟 Getting Started 🔊 Latest Headlines 🚼 Loading 🥸 Problem loading page 🞯 Masuk Ke Yahoo! 📑 Welcome to Facebook                                                                                                    |
| Solution     Search     Image: Image: Image |
| f Facebook 🛛 🞯! Yahoo! Indonesia 🖾 🧐! Agnes Monica Banta 🖾 🔮 Sepak Bola : situs wa 🖄 🧬 Halaman Utama - UN 🖾 📑 Setting Backgrou 🔯 🕂 🖃                                                                                                    |
| MENSETTING WARNA LATOUT DENGAN CSS MENGGUNAKAN:<br>I. MENSETTING GAMBAR LATAR DENGAN CSS<br>3. MENSETTING GAMBAR LATAR DENGAN CSS<br>4. MENSETTING ATTA CHMENT LATAR<br>5. MENSETTING POSISI LATAR<br>C<br>0<br>N<br>T<br>0<br>H                                                                                                    |
| Done 🗋 🖉 🖗 😓 ⊅ 🖂 🗡 🛠 🔘                                                                                                    |
| 🛃 Start 🔰 🅹 Setting Backg 😂 Yahoo! Messe 🔄 Pertemuan 10 👩 Microsoft Pow 🔮 UltraEdit-32 🔮 Document 1 🔇 🕍 📰 📶 😿 🏮 10:11 AM                                                                                                    |

 Dalam browser terlihat gambar latar berada pada posisi 75 pixel dari kiri dan 0 pixel dari samping kiri halaman.

# LATAR BELAKANG, LAYOUT DAN DISPLAY B. LAYOUT

### I. Margin

Margin adalah pemberian jarak atau batas pada suatu objek dengan objek yang berada di luar.

Nilai margin adalah sebagai berikut:

| Property | NIIai                                 |
|----------|---------------------------------------|
| Margin   | Margin-Top: <nilainya></nilainya>     |
|          | Margin-Bottom : <nilainya></nilainya> |
|          | Margin-Right: <nilainya></nilainya>   |
|          | Margin-Left : <nilainya></nilainya>   |

### Contoh:

- <html><head><title>Mengatur Margin</title>
- <style type="text/css">
- body {margin-top:30; margin-bottom:30;
- margin-right:40; margin-left:40;}
- </style></head>
- <body>Bagaimana Mengatur Margin???<br>
- Dengan Menggunakan Property Margin Dong
- </body></html>

#### Tampilannya Sebagai Berikut:

| Eile Edit View Higtory Bookmarks Yahoo! Iools Help         Eile Edit View Higtory Bookmarks Yahoo! Iools Help         Image: Started Started Starte                                                                                    |
|----------------------------------------------------------------------------------------------------|
| Die Euk Jew Tigery geominice failee: Jew Leger Leger Construction failee: Jew Tigery geominice failee: Jew Leger Construction (Jew Construction) (Jew Construction) ( |
| C X 🟠 [i] file:///D:/Data Atin/SAP IT1 + Materi IT1 (Baru - HTML & CSS)/Slide IT untuk di lab/it1/Pertemuan 🟠 🔹 Soogle 🔎 K 🖄 S<br>Most Visited 🏶 Getting Started 🔊 Latest Headlines 🚼 Loading 😢 Problem loading page 😒 Masuk Ke Yahoo! 🖬 Welcome to Facebook                                                                                                    |
| 🖻 Most Visited 🏶 Getting Started 🔊 Latest Headlines 🚼 Loading 🥺 Problem loading page 🍳 Masuk Ke Yahoo! 📑 Welcome to Facebook                                                                                                    |
|                                                                                                    |
|                                                                                                    |
| 💽 Pesan baru d 🛛 🞯! Yahoo! Indon 🛛 😋 Agnes Monica 🔄 Sepak Bola : s 💽 Aff suzuki cup 💽 Gol Gonzales 😓 Halaman Uta 📄 🛄 Mengatur Mar 📄 Mengatur 🦉 🔶                                                                                                    |
| Bagaimana Mengatur Margin???<br>Dengan Menggunakan Property Margin Dong                                                                                                    |
|                                                                                                    |
| 🛃 Start 🔮 Mengatur Ma 😂 Yahoo! Mess 🏠 Pertemuan 1 🔞 Microsoft Po 🔮 UltraEdit-32 🔮 Document 1 🔇 🔤 🐺 🚮 K 🏮 😾 10:44 AM                                                                                                    |

 Contoh diatas dokumen tersebut memiliki lebar margin atau garis tepi atas sepanjang 30 piksel, lebar garis tepi bawah sepanjang 30 piksel, garis tepi kanan 40 piksel, dan garis tepi kiri sepanjang 40 piksel.

# LATAR BELAKANG, LAYOUT DAN DISPLAY 2. Border

Mengatur lebar border dengan menggunakan property sebagai berikut:

| Property | Nilai                                               |
|----------|-----------------------------------------------------|
| border   | Border-top-width : <nilainya berapa=""></nilainya>  |
|          | Border-left-width: <nilainya berapa=""></nilainya>  |
|          | Border-right-width: <nilainya berapa=""></nilainya> |
| Border   | Border-color : <nama warnanya=""></nama>            |

### • <u>Contoh:</u>

- html>
- <head>
- <title>Mengatur Border</title>
- style type="text/css">
- body {border-top-width:30px; border-right-width:30px;
- border-bottom-width:40px; borde-left-width:40px;}
- </style></head>
- <body>Bagaimana Mengatur Border?<br>
- Dengan Menggunakan Property Border Dong....</body></html>

### <u>Tampilannya Sebagai Berikut:</u>

| 🕹 Mengatur Border - Mozilla Firefox                                                                                                    |                |
|----------------------------------------------------------------------------------------------------|----------------|
| Eile Edit View Higtory Bookmarks Yahoo! Tools Help                                                                                                    |                |
| 🕜 🖸 🗸 🔥 🗋 file:///D:/Data Atin/SAP IT1 + Materi IT1 (Baru - HTML & CSS)/Slide IT untuk di lab/it1/Pertemuan 🏠 🚽 🚼 - Google 🛛 🔎 K 🔟                                                                                                    | $\mathbf{S}$ . |
| 📠 Most Visited 🀢 Getting Started 🔝 Latest Headlines 🚼 Loading 🧐 Problem loading page 💴 Masuk Ke Yahoo! 🖬 Welcome to Facebook                                                                                                    |                |
| Y =      O       Web search       Web search        Web search        Web search        Web search         Web search         Web search             Web search             Web search             Web search             Web search             Web search              Web search             Web search             Web search             Web search             Web search             Web search               Web search              Web search             Web search             Web search             Web search               Web search               Web search             Web search                Web search             Web search               Web search              Web search                Web search                   Web search                  Web search                 Web |                |
| 🚼 Halaman Awal Mozilla Firefox 🛛 🔄 Mengatur Border 🔀 🕂                                                                                                    | -              |
| Bagaimana Menggunakan Property Border Dong                                                                                                    |                |
|                                                                                                    | ~              |
| 🚰 start 📄 😂 Pertemuan 10 🔞 Microsoft Powe 🔄 Document1 - Mi 🕼 UltraEdit-32 - [ 🕹 Mengatur Bord < 🔍 💥 🐃 📉 😒 🛢 🔍 😫 💻 🔤 83                                                                                                    | 11 AM          |

- Contoh diatas menggunakan lebar border atas sebesar 30 piksel
- Lebar border kanan sebesar 30 piksel
- Lebar border bawah sebesar 40 piksel
- Lebar border kiri sebesar 40 piksel

 Dapat pula menentukan lebar keseluruhan border dengan menggunakan script:

#### body {border-width: 30px}

- Dapat pula menentukan lebar border dengan kata bantu "thinck", "medium", "thin" dan "none"
- Contoh penulisannya:
  - Body {border-top-width:thick; border-right-width: medium; border-bottom-width: thin; border-leftwidth:none}

Atau menentukan lebar keseluruhan border dengan menggunakan salah satu kata bantu:

body {border-width:thick}

Contoh penggunaaan property border-color:

<html>

<head>

<title>BorderWarna</title> <style type="text/css"> body {border-color:green; border-width:50px; background:lime;} </style></head>

| V: Ulaca Adin(SAP 111 + Materi 111 (Ba                                | aru - mimi oʻcoojioliue II unicuk di labijit (Pertemuan IV Latar Belakang, L 📉 🖙 [🔨] 🛐 Google | /×                   |
|-----------------------------------------------------------------------|-----------------------------------------------------------------------------------------------|----------------------|
| File Edit View Favorites Tools Help                                   |                                                                                               |                      |
| × 🔁 •                                                                 |                                                                                               |                      |
| x Google                                                              | 🗸 🛃 Search 🔹 🖶 🛛 🧟 Share 🛛 🔊 🔹 🌆 Check 🔹 🍇 Translate 🍷 🍠 AutoFill 🍷 🏉                         | 🦴 🔹 🔵 Sign I         |
| × 😵! - 🛛                                                              | web search 🚸 🖉 My Apps 🖾 👻 🖓 🕶 🖬 👻 💀 🖉 👻 🛃                                                    | + • 🕄                |
| 🚖 Favorites 🛛 👍 🗿 Acer 🖉 Free Hotmail 🖉                               | Web Slice Gallery 🗸                                                                           |                      |
| Border Warna                                                          | 🔓 🔻 🔊 🗉 🖶 🔻 Page =                                                                            | Safety 🕶 Tools 🕶 🔞 🕶 |
|                                                                       |                                                                                               |                      |
|                                                                       |                                                                                               |                      |
|                                                                       |                                                                                               |                      |
|                                                                       |                                                                                               | *                    |
| Bagaimana Mengatur Warna Border?                                      |                                                                                               |                      |
| Bagaimana Mengatur Warna Border?<br>Dengan Menggunakan Property Borde | er-color Dong                                                                                 | <u> </u>             |
| Bagaimana Mengatur Warna Border?<br>Dengan Menggunakan Property Borde | er-color Dong                                                                                 | 4                    |
| Bagaimana Mengatur Warna Border?<br>Dengan Menggunakan Property Borde | er-color Dong                                                                                 | 4                    |
| Bagaimana Mengatur Warna Border?<br>Dengan Menggunakan Property Borde | er-color Dong                                                                                 |                      |
| Bagaimana Mengatur Warna Border?<br>Dengan Menggunakan Property Borde | er-color Dong                                                                                 |                      |
| Bagaimana Mengatur Warna Border?<br>Dengan Menggunakan Property Borde | er-color Dong                                                                                 |                      |
| Bagaimana Mengatur Warna Border?<br>Dengan Menggunakan Property Borde | er-color Dong                                                                                 | <                    |
| Bagaimana Mengatur Warna Border?<br>Dengan Menggunakan Property Borde | er-color Dong                                                                                 | <                    |
| Bagaimana Mengatur Warna Border?<br>Dengan Menggunakan Property Borde | er-color Dong                                                                                 |                      |

<body>Bagaimana Mengatur Warna Border?<br/><br>

Dengan Menggunakan Property Border-color Dong.... </body></html>

#### Tampilannya Sebagai Berikut:

| 🖉 Border Warna - Windows Internet Explorer                                                                                              | <b>P</b> 🗙 |
|----------------------------------------------------------------------------------------------------|------------|
| 🚱 💿 🔻 🖉 D:\Data Atin\SAP IT1 + Materi IT1 (Baru - HTML & CSS)\Slide IT untuk di lab\it1\Pertemuan 10 Latar Belakang, L 💌 🐓 🗙 🚼 Google 📝 | <b>P</b> • |
| File Edit View Favorites Tools Help                                                                                                    |            |
| x 🔁                                                                                                    |            |
| 🗴 Google 💽 😪 Search 🔹 👘 🧟 Share 🛛 🔊 🖓 Check 🗉 🦓 Translate 🗸 🧭 AutoFill 🗧 🥖 🦄 🍾 🥥 Sign                                                   | n In 👻     |
| × 💽 - 🖸 - 🚱 - 🚱 - 🚱 - 🚱 - 🚱 - 🛃 - 🔹                                                                                                    | 2          |
| 🚖 Favorites 🛛 🚔 🔊 Acer 🖉 Free Hotmail 🖉 Web Slice Gallery 👻                                                                             |            |
| 🖉 Border Warna 🐴 🔹 📾 🔹 📾 🖛 Page + Safety + Tools + 🕡                                                                                    | • »        |
| Bagaimana Mengatur Warna Border?<br>Dengan Menggunakan Property Border-color Dong                                                       |            |
|                                                                                                    |            |
| Done My Computer 🦓 🔹 🤁 105%                                                                                                    | •          |
| 🔰 Start 🔰 💋 12. D'Bagin 🥑 Lirik Lagu B 🔯 Pertemuan 🔞 Microsoft P 🌈 Border War 😢 UltraEdit-3 🌾 🕵 🕏 💆 📮 🖲 🔤 7:51                          | AM         |

 Property border-color hanya di dukung dengan menggunakan browser Internet Explorer dan Tidak Didukung oleh browser Netscape

# LATAR BELAKANG, LAYOUT DAN DISPLAY 3. Padding

 Padding adalah pemberian jarak atau batas antara suatu objek dengan objek-objek yang berada di dalam objek tersebut atau memberikan jarak antara tepi dari suatu tag terhadap isi di dalam tag.

| Property | Nilai                                           |
|----------|-------------------------------------------------|
| padding  | Padding-top: <nilainya berapa=""></nilainya>    |
|          | Padding-bottom: <nilainya berapa=""></nilainya> |
|          | Padding-right <nilainya berapa=""></nilainya>   |
|          | Padding-left: <nama warnanya=""></nama>         |

### • Contoh:

- <html>
- <head>
- <title>Mengatur Padding</title>
- <style type="text/css">
- body {border-color:green; border-width:50px; background:lime;
- padding-top:30; padding-bottom:30; padding-right:40; paddingleft:40}}
- </style></head>
- <body>Bagaimana Mengatur Padding?<br>
- Dengan Menggunakan Property Padding Dong....</body></html>

### • Tampilannya adalah:

| 🌈 Mengatur Padding - Windows Internet Explore   |                                                                                   |                          |
|-------------------------------------------------|-----------------------------------------------------------------------------------|--------------------------|
| 💽 🗢 🕖 D:\Data Atin\SAP IT1 + Materi IT1 (Baru - | HTML & CSS)\Slide IT untuk di lab\it1\Pertemuan 10 Latar Belakang, L 💌 🖅 🔀 Google |                          |
| File Edit View Favorites Tools Help             |                                                                                   |                          |
| × 🔁 -                                           |                                                                                   |                          |
| × Google                                        | 🔽 🛃 Search 🔹 📲 🔹 🚰 Share र 🔊 र 🛛 🐠 Check र 🦓 Translate र 🅑 AutoFill र 🎐           | 🦴 🔹 🔵 Sign In 👻          |
| × 💽 - Q                                         | WEB SEARCH 🚸 🖄 My Apps 🖂 👻 🚄 🕬 🗸 😥 🗸 🚳 🗸 🥶 🗸 🚳                                    | + • 😳                    |
| 👷 Favorites 👘 🚖 🔊 Acer 🖉 Free Hotmail 🖉 We      | b Slice Gallery 🔻                                                                 |                          |
| 🔏 Mengatur Padding                              | 🐴 🔻 🗟 🝸 🖶 🕈 Page                                                                  | 🔹 Safety 🕶 Tools 👻 🔞 👻 🎽 |
|                                                 |                                                                                   |                          |
|                                                 |                                                                                   |                          |
|                                                 |                                                                                   |                          |
| Bagaimana Mengatur Padding?                     |                                                                                   |                          |
| Dengan Menggunakan Property P                   | adding Dong                                                                       |                          |
|                                                 |                                                                                   |                          |
|                                                 |                                                                                   |                          |
|                                                 |                                                                                   | ~                        |
|                                                 |                                                                                   |                          |
|                                                 |                                                                                   |                          |
| Done                                            | My Computer                                                                       | 🖓 🔹 🔍 105% 💌 🛒           |
| 🛃 start 💋 12. D'Baginda 🥹 Yahoo! In             | don 🏠 Pertemuan 10 🔞 Microsoft Pow 🌈 Mengatur Pad 🔮 UltraEdit-32 - [              | 🔿 🖻 📶 🧶 🕄 8:45 AM        |

### Tugas Buatlah Tampilan Seperti Berikut Ini Dengan Menggunakan CSS dan HTML:

| 🤗 TUGAS 11 - Windows Internet Explorer                                                                           |                                       | - 0 ×                       |
|----------------------------------------------------------------------------------------------------|---------------------------------------|-----------------------------|
| 🕢 💭 🖉 H:\Pertemuan 10 Latar Belakang, Layout dan Display CSS\tugas.html                                          | 👻 🛃 🗙 🔀 Bing                          | + م                         |
| 🙀 Favorites 🛛 🙀 🏉 Suggested Sites 🔻 🔊 Get More Add-ons 🕶                                                         |                                       |                             |
| CTUGAS 11                                                                                                    | 🏠 💌 🔝 💌 🖃 🖶 💌 Page 🕶 Safety 🔹         | 🕶 Tools 🔻 🔞 👻               |
|                                                                                                    |                                       |                             |
|                                                                                                    |                                       | DEPHICIP.                   |
| gettymages"                                                                                                    | gettvimages                           |                             |
| Menolong Itu                                                                                                    |                                       |                             |
| Menvenangkan                                                                                                    |                                       |                             |
| Satu karakter yang menjadi kebanggaan kita sebagai bangsa Indonesia adalah budaya tolong-menolong. I             | Karakter ini secara merata dapat kita |                             |
| temukan dari Aceh Hingga Papua tapi tidakkah kita gundah melihat budaya ini kini kian luntur dan tak me          | njadi sebuah kebanggaan bagi kita     |                             |
| and ? Melalui Tahun 2011 rasanya tenat untuk mengekehkan kembali hudaya teleng meneleng ini                      |                                       | 100                         |
| Mari kita angkat ajakan Menolong Itu Menyenangkan Selaras dengan nilai-nilai yang mendidik kita u                | intuk demar berbadi dan senantiasa    |                             |
| memberikan senyum kebahagiaan di tahun baru ini                                                                  |                                       |                             |
|                                                                                                    |                                       |                             |
|                                                                                                    |                                       |                             |
|                                                                                                    |                                       |                             |
| gettyimages" gettyimages"                                                                                        | gettyimages"                          | - In the                    |
| and the second second second second second second second second second second second second second second second |                                       |                             |
|                                                                                                    | Sector March                          |                             |
|                                                                                                    |                                       |                             |
|                                                                                                    |                                       | -                           |
|                                                                                                    |                                       |                             |
|                                                                                                    | Computer   Protected Mode: Off        | <ul> <li>€ 100% </li> </ul> |
|                                                                                                    |                                       | 9:39 AM                     |
|                                                                                                    |                                       | 1/6/2011                    |